# インターネット出願マニュアル

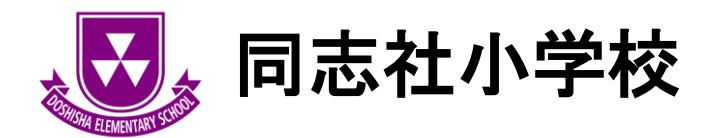

出願方法

(手順1)事前に準備いただくもの

①インターネットに接続されたパソコン、スマートフォン、タブレット等

②受信可能なメールアドレス

※出願手続開始後と出願手続完了、および支払完了後に<u>info@f-regi.com</u>より確認メールをお送りしま

す。<u>ドメイン指定受信を設定されている場合は、「@f-regi.com」をドメイン指定受信に登録してくだ</u> さい。

③PDF ファイルを開くことのできるアプリケーション

#### (手順2)本校ホームページ「入学考査(一般)」のページへアクセス

【入学考査(一般)ページ】

https://www.doshisha-ele.ed.jp/admission/requirements.html

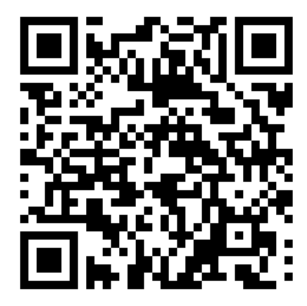

インターネット出願をクリックし、同志社小学校インターネット出願サイトへお入りください。
 ※必ずインターネット出願サイトトップページにある「利用規約」をよく読み、出願手続きを開始してください。

(手順3) 出願登録

| 出願手続開始                           |                                                                  |
|----------------------------------|------------------------------------------------------------------|
| 出願手続開始メールをご指定の<br>※ドメイン指定受信を設定され | メールアドレス宛に送信します。<br>ている場合は、「 @pay.f-regi.com 」をドメイン指定受信に登録してください。 |
| メールアドレス                          | info@f-regi.com                                                  |
|                                  | □ 利用規約に同意します 出願手続開始メール送信                                         |

メールアドレスを入力後、「利用規約に同意します」にチェックを入れ、

出願手続き開始メール送信をクリック

※出願手続開始後と出願手続完了、および支払完了後に<u>info@f-regi.com</u>より確認メールをお送りします。 ドメイン指定受信を設定されている場合は、<u>@f-regi.com</u>をドメイン指定受信に登録してください。 件名:【同志社小学校】インターネット出願開始URLのお知らせ

#### test@f-regi.com 様

同志社小学校 インターネット出願開始URLをお知らせします。

上記のURLにアクセスしていただき、注意事項などをご確認のうえ、必要情報を入力し、 お手続きを進めてください。上記URLの有効期限は3時間です。有効期限が切れた場合は 再度システム利用申込メールを送信いただき、出願開始URLを取得してください。

【注意】 お支払いされた入学考査料は、いかなる理由があっても返還いたしません。

入試に関するご質問は、同志社小学校までご連絡ください。

同志社小学校 TEL:075-706-7786 (平日:8:30-16:30)

※このメールは、F-REGI払込支払いより自動送信されています※ 本メールにご返信いただきましてもお答えすることができませんので 予めご了承<ださい。

お申込みに身に覚えのない方や、本件に関してご不明な点など ございましたら、お問い合わせ窓口までご連絡ください。

【F-REGI 払込支払い】は株式会社エフレジ が運営しております

システムに関するお問い合わせ: https://www.f-regi.co.jp/contact/ Copyright (c) 2002-2020 F-REGI Co.,Ltd. All Rights Reserved.

ご登録のメールアドレスに上記メールが送信されます。

赤枠に記載された URL をクリックし、出願手続きを開始してください。

| <b>题</b> 同志社 | 上小学校 同;         | 志社小学校 イン                                       | ターネット出願サイ                                         | Ĩ        |        |                                                                                                    |
|--------------|-----------------|------------------------------------------------|---------------------------------------------------|----------|--------|----------------------------------------------------------------------------------------------------|
| 1.利用規約       | 2. メール受付完了      | 3.志願者情報入力                                      | 4.支払方法入力                                          | 5.入力内容確認 | 6.完了画面 | (高、崎、吉、今、西、                                                                                                    |
| 入試区分         |                 |                                                |                                                   |          |        | 原 等)を入力した場合、                                                                                                    |
| 入試区分         | 出願期間            |                                                | 試験日                                               |          | 試験会場   | │<br>│ 出願登録情報が一部文字                                                                                                    |
| 一般入学試験       | 2023 年 7 月 11 日 | ∃~7月18日                                        | 面接:2023 年 8 月 21 日~2<br>入学考查:2023 年 8 月 29 日      | 5 日<br>1 | 同志社小学校 | ルけする場合がなりま                                                                                                    |
| 志願者情報        |                 |                                                |                                                   |          |        | しいりる場合がのりよ<br>す。 <u>旧字体の場合は必ず</u>                                                                                                    |
| 氏名(漢字)       | 必須              | <b>姓</b><br>例)同志社                              | <b>名</b><br>例)太朗                                  |          |        | <u>略字で入力してくださ</u>                                                                                                    |
| 氏名(カタカナ)     | 必須              | <b>セイ</b><br>例)ドウシシャ                           | メイ<br>例)タロウ                                       |          |        | <u><u></u><u></u><u></u><u></u><u></u><u></u><u></u><u></u><u></u><u></u><u></u><u></u><u></u><u></u><u></u><u></u><u></u><u></u><u></u></u> |
| 性別           | 必須              | ○男 ○女                                          |                                                   |          |        |                                                                                                    |
| 生年月日         | 必須              | 西暦 XXXX 年                                      | ~ 月 ~                                             | 日        |        |                                                                                                    |
| 保育歴          | 必須              | <b>園名</b><br>例)新島幼稚園<br><b>所在地</b><br>例)京都市左京国 | 区大鶏町99                                            | 例) 3 4   | 年保育    |                                                                                                    |
| 本来就学を指定され    | れた公立小学校 必須      | 例)京都                                           | <ul> <li>例) 吉峰</li> <li>住民票がない場合はチェックし</li> </ul> | ハマください ※ | 小学校    |                                                                                                    |

| 通学情報          |    |              |
|---------------|----|--------------|
| 居宅から学校までの所要時間 | 必須 | 約 XXX 分      |
| 最寄駅・バス停       | 必須 | 例)地下鉄〇〇線 〇〇駅 |
|               |    | 次へ           |
|               |    |              |

次へをクリック

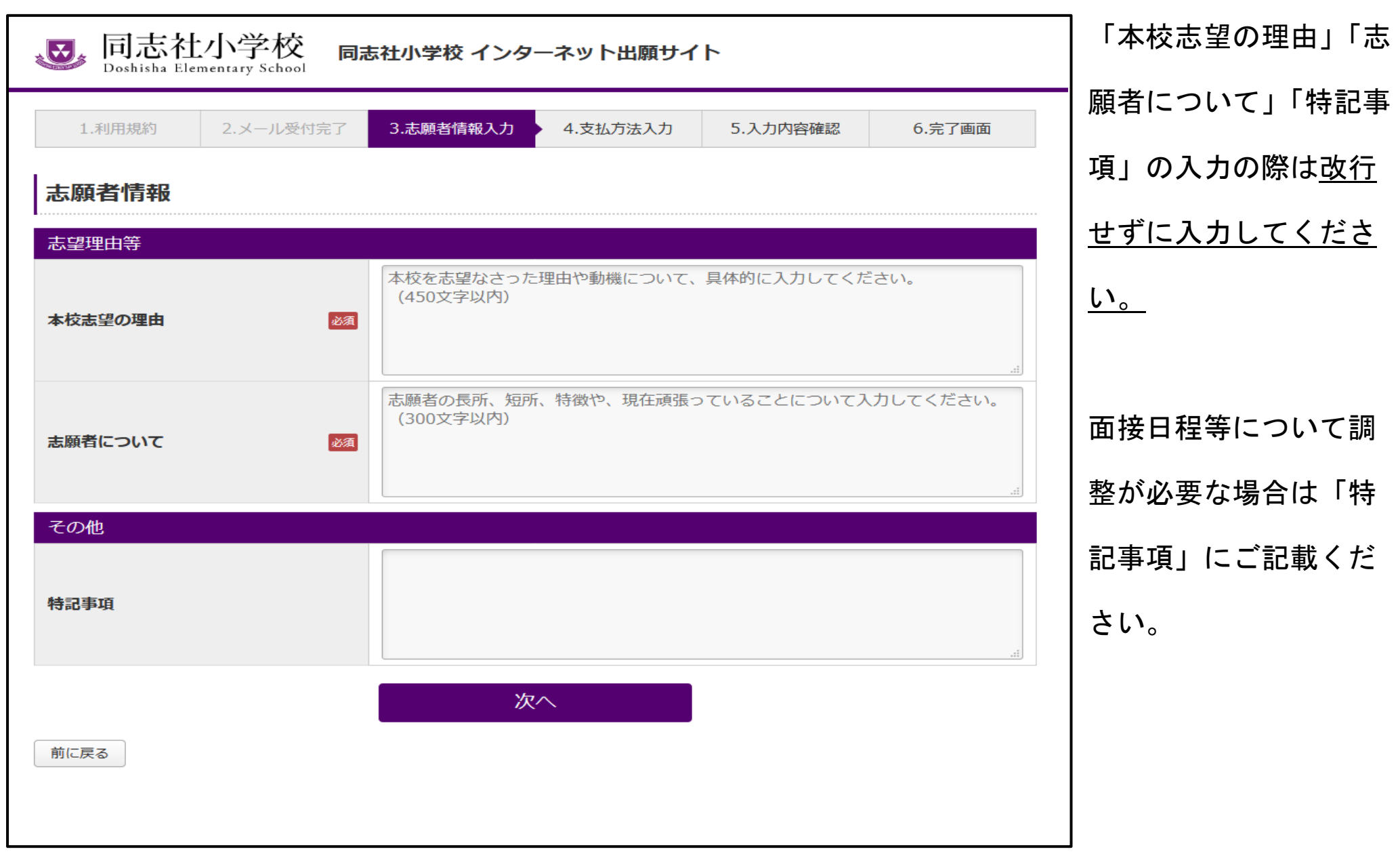

次へをクリック

| <b>题</b> 同志社         | 小学校<br>nentary School | 同志社小学校 インターネット出願サ            | イト                               |
|----------------------|-----------------------|------------------------------|----------------------------------|
| 1.利用規約               | 2.メール受付               | 完了 3.志願者情報入力 <b>4.支払方法入力</b> | 5.入力内容確認 6.完了画面                  |
| 支払方法入力               |                       |                              |                                  |
|                      |                       | ● クレジットカードで支払う               |                                  |
| 支払方法の選択              |                       | ○ コンビニエンスストアで支払う             |                                  |
|                      |                       | ○ 銀行で支払う (Pay-easy)          |                                  |
| クレジットカードで            | 支払う                   |                              |                                  |
| 利用可能カード<br>(本人もしくは親族 | 名義)                   |                              |                                  |
| カード番号                |                       | XXXX - XXXX - XXXX - XXXX    |                                  |
| 有効期限                 |                       | ~月/ ~年                       |                                  |
| カードタ素                |                       | ICHIRO DOSHISHA              |                                  |
| 75 1 1170            |                       | ※カードに記載されている通りに半角英数で入力       | してください。                          |
| セキュリティコード            |                       | 半角数字                         | iのセキュリティコードを入力してください。<br>"ざいます。) |
| 支払内容                 |                       |                              |                                  |
|                      |                       | 支払項目                         | 金額                               |
| 入学考査料                |                       |                              | 20,000 円                         |
| システム利用料              |                       |                              | 800 円                            |
|                      |                       | 合計金額:20,800 円                |                                  |
| 前に戻る                 |                       | 入力内容確認へ                      |                                  |

## | 支払方法を選択し、「入力内容確認へ」クリック

| <b>支払内容</b><br>入学考査料                                             | 支扒項目                                                                                                    |        |          |                                                                                                    |
|------------------------------------------------------------------|----------------------------------------------------------------------------------------------------|--------|----------|----------------------------------------------------------------------------------------------------|
| 入学考查料                                                            | 支払項目                                                                                                    |        |          | 容で出願する  をク                                                                                                    |
| 入学考査料                                                            |                                                                                                    | 金額     |          |                                                                                                    |
|                                                                  |                                                                                                    |        | 20,000 円 | <sup>い</sup> ク                                                                                                    |
| システム利用料                                                          |                                                                                                    |        | 800 円    |                                                                                                    |
|                                                                  | 合計金額:20,800                                                                                                    | 円<br>一 |          |                                                                                                    |
| 志願者情報                                                            |                                                                                                    |        |          |                                                                                                    |
| 氏久 (漢字)                                                          | 同志社 大郎                                                                                                    |        |          |                                                                                                    |
|                                                                  | ドウシシャータロウ                                                                                                    |        |          | 【支払方法がクレジットの場                                                                                                    |
|                                                                  |                                                                                                    |        |          |                                                                                                    |
|                                                                  |                                                                                                    |        |          | <br>  P. 10へ<br>  【支払方法がコンビニエンス)                                                                                          |
|                                                                  |                                                                                                    |        |          | <br><br><br>の場合】                                                                                                    |
| 出願事項                                                             | 般入学試験                                                                                                    |        |          | <br><br><br>の場合】<br>■<br><br>P 12へ                                                                                        |
| 出願事項<br>入試区分<br>試験日                                              | ——舟役入学試獎           ■ 静设入学試獎           ■ 静: 2023 年 8月 21日~25日           入学考主: 2023 年 8月 29日                                                                                                    |        |          | <br><br><br>の場合】<br><br>P. 12へ<br><br>ア. 12へ                                                                              |
| 出願事項<br>入試区分<br>試験日<br>試験会場                                      | <ul> <li>一般入学試験</li> <li>■ #: 2023年8月21日~25日</li> <li>入早時並: 2023年8月29日</li> <li>□ 同志社小学校</li> </ul>                                                                                                    |        |          | <br><br><br>の場合】<br>●<br>P. 12へ<br>【支払方法がペイジ—の場合】                                                                         |
| 出願事項<br>入試区分<br>試験日<br>試験会場<br>支払方法                              | <ul> <li>一般入学試験</li> <li>■#:2023年8月21日~25日</li> <li>入寺考:2023年8月29日</li> <li>同志社小学校</li> </ul>                                                                                                    |        |          | <ul> <li>P. 10へ</li> <li>【支払方法がコンビニエンス.の場合】</li> <li>P. 12へ</li> <li>【支払方法がペイジ—の場合】</li> <li>●</li> <li>P. 14へ</li> </ul> |
| 出願事項<br>入試区分<br>試験日<br>試験会場<br>支払方法<br>選択した支払方法                  | <ul> <li>一般入学試験</li> <li>              B独: 2023年8月21日~25日<br/>入学時重: 2023年8月29日      </li> <li>             同志社小学校         </li> <li>             クレジットカード         </li> </ul>                                                            |        |          | P. 10へ<br>【支払方法がコンビニエンス.<br>の場合】<br>●<br>P. 12へ<br>【支払方法がペイジ—の場合】<br>●<br>P. 14へ                                          |
| 出願事項<br>入試区分<br>試験日<br>試験会場<br>支払方法<br>週択した支払方法<br>カード番号         | <ul> <li>一般入学試験</li> <li>              登: 2023 年8月21日~25日<br/>入寺寺: 3023 年8月29日      </li> <li>             同志社小学校         </li> <li>             クレジットカード         </li> <li>             4980 - ***** - ***** - 3333         </li> </ul> |        |          | <ul> <li>P. 10へ</li> <li>【支払方法がコンビニエンス.の場合】</li> <li>P. 12へ</li> <li>【支払方法がペイジ—の場合】</li> <li>●</li> <li>P. 14へ</li> </ul> |
| 出願事項<br>入試区分<br>試験日<br>試験会場<br>支払方法<br>変択した支払方法<br>カード番号<br>有効期限 | <ul> <li>一般入学試験</li> <li>第:203年8月21日~25日<br/>入学時書:2023年8月29日</li> <li>同志社小学校</li> <li>クレジットカード</li> <li>4980 - **** - **** - 3333</li> <li>01月/24年</li> </ul>                                                                            |        |          | <ul> <li>P. 10へ</li> <li>【支払方法がコンビニエンス.の場合】</li> <li>P. 12へ</li> <li>【支払方法がペイジ—の場合】</li> <li>P. 14へ</li> </ul>            |

#### 【支払方法がクレジットの場合】

| IDOShisha Elementary School                                                                                                    | 同志社小学校 インタ                                                                                             | /ーネット出願サイ                                                                         | ۲                                                                             |                                               |
|----------------------------------------------------------------------------------------------------|----------------------------------------------------------------------------------------------------|-----------------------------------------------------------------------------------|-------------------------------------------------------------------------------|-----------------------------------------------|
| 1.利用規約 2.メール受付                                                                                                    | <b>1</b> 完了 3.志願者情報入力                                                                                  | 4.支払方法入力                                                                          | 5.入力内容確認                                                                      | 6.完了画面                                        |
| 支払完了                                                                                                    |                                                                                                    |                                                                                   |                                                                               |                                               |
| 同志社小学校 インターネット出願のおう                                                                                                    | 支払いが完了しました。                                                                                            |                                                                                   |                                                                               |                                               |
| 受付番号                                                                                                    | 20200608095301                                                                                         | 29434                                                                             |                                                                               |                                               |
| ※入学志願書印刷には、上記の受付番号                                                                                                    | 号が必要です。                                                                                                |                                                                                   |                                                                               |                                               |
| <ul> <li>お支払い手続き完了後に送信されるおまきます。受付番号、志願者氏名(カタオ)</li> <li>ご入力いただいた内容に間違いなければさい。</li> <li>後日、入学考査受験票、入学考査写真要いては面接当日に提出していただきます。</li> <li>インターネット出願終了時間の5日後を</li> </ul> | を払い手続き完了メールに記載され<br>カナ)をご入力ください。 受付番<br>ば入学志願書のダウンロード画面に<br>標を送付いたします。写真を貼付け<br>す。<br>記記えると、入学志願書の表示・印 | れたURLからでもインターネ<br>号はお支払い手続き完了メ<br>こ移動しますので、入学志順<br>ナ、面接および入学考査当∫<br>別別が出来なくなりますので | ネット出願入学志願書発行ご<br>ール内でもご案内しており<br>願書をプリントアウトし、言<br>日にご持参ください。なお、<br>5、ご注意ください。 | フォームヘアクセスで<br>ます。<br>記載内容をご確認くだ<br>、入学考査写真票につ |
|                                                                                                    | 入学志願書発                                                                                                 | 行フォームへ                                                                            |                                                                               |                                               |
| 上記の受付番号のメモを取るか、コピー                                                                                                    | -をして次の入学志願書発行フォ                                                                                        | ⊦− <u>ム</u> へすすんでくださι                                                             | ۱ <u>。</u>                                                                    |                                               |

完了画面遷移後、登録のメールアドレスに「<参考>お支払い手続き完了メール」が送信されます。

「入学志願書発行フォームへ」をクリック

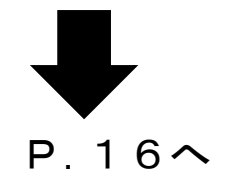

#### <参考>お支払い手続き完了メール(支払方法がクレジットの場合)

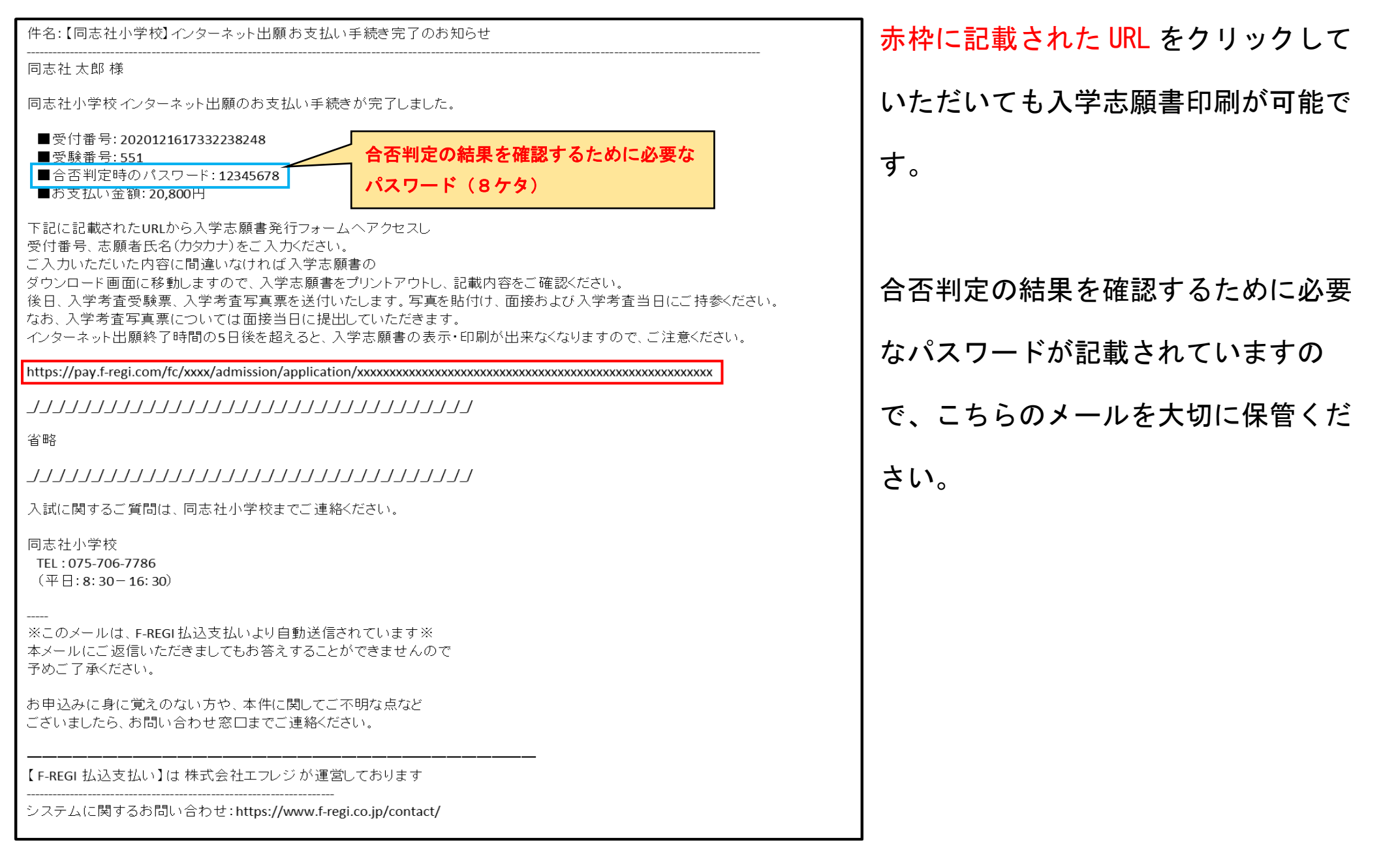

#### 【支払方法がコンビニエンスストアの場合】

| 1.利用規約 2.メー                                                                                                    | ル受付完了 3.志願者情報入力                                                                                                    | 4.支払方法入力                                                                           | 5.入力内容確認                                        | 6.完了画面 |
|----------------------------------------------------------------------------------------------------|----------------------------------------------------------------------------------------------------|------------------------------------------------------------------------------------|-------------------------------------------------|--------|
| 受付完了                                                                                                    |                                                                                                    |                                                                                    |                                                 |        |
| ]志社小学校 インターネット出劇<br>3支払い方法をご確認の上、お支                                                                                                    | 負につきまして、お申込みを受付けまし<br>払いをお願いいたします。                                                                                                    | た。                                                                                 |                                                 |        |
| 受付番号                                                                                                    | 202006080953012                                                                                                    | 9434                                                                               |                                                 |        |
| ・ 大子心験官の先行には、の文仏                                                                                                    | マー/ 戸地士で2時間程度かかる 見合がす                                                                                                    | - わナオのア そめづてう                                                                      | 2 - + + + 1 >                                   |        |
| なお、お支払い手続き完了からう                                                                                                    | システム反映まで3時間程度かかる場合がる                                                                                                    | ちりますので、予めご了;                                                                       | 承ください。                                          |        |
| なお、お支払い手続き完了からう<br>コンビニエンスストア<br>払込要番号                                                                                                    | システム反映まで3時間程度かかる場合がる<br>マランイレブン<br>7957838529129                                                                                                    | 8りますので、予めご了に                                                                       | < たさい。<br>R ロと表示されます。                           | 1      |
| なお、お支払い手続き完了からう<br>コンビニエンスストア<br>払込票番号<br>お支払い期限                                                                                                    | <ul> <li>システム反映まで3時間程度かかる場合が3</li> <li>マアンイレブン</li> <li>7957838529129</li> <li>2020年8月25日 </li> </ul>                                                                                   | 8りますので、予めご了ジ<br>2023 年 7 月 18                                                      | <sup>承ください。</sup><br>8日と表示されます。                 |        |
| なお、お支払い手続き完了から3<br>コンビニエンスストア<br>払込票番号<br>お支払い期限                                                                                                    | <ul> <li>システム反映まで3時間程度かかる場合が3</li> <li>マンイレブン</li> <li>7957838529129</li> <li>2020年8月25日</li> </ul>                                                                                     |                                                                                    | < そください。<br>8日と表示されます。                          |        |
| なお、お支払い手続き完了からう<br>コンビニエンスストア<br>払込票番号<br>お支払い期限                                                                                                    | レステム反映まで3時間程度かかる場合が3<br>マランイレブン<br>7957838529129<br>2020年8月25日<br>インターネットショット                                                                                                    | 8りますので、予めご了:<br>2023年7月11<br>ピング払込票(表                                              | < そください。<br>8日と表示されます。<br>(示)                   |        |
| <ul> <li>ステム線音の元川には、80支払0<br/>なお、8支払い手続き完了から3</li> <li>コンビニエンスストア</li> <li>払込票番号</li> <li>お支払い期限</li> </ul>                                                                                                    | <ul> <li>ステム反映まで3時間程度かかる場合が3</li> <li>マラ セブンイレブン</li> <li>7957838529129</li> <li>2020年8月25日</li> <li>インターネットショット</li> </ul>                                                             | bりますので、予めご了ジ<br>2023 年 7 月 1<br>ピング払込票(表                                           | <sup>承ください。</sup><br>8日と表示されます。<br>そ <b>示)</b>  |        |
| <ul> <li>ステスシストア</li> <li>スシビニエンスストア</li> <li>払込票番号</li> <li>お支払い期限</li> <li>お支払い方法</li> <li>1 (インターネットショッピング組)</li> </ul>                                                                                         | レステム反映まで3時間程度かかる場合が3<br>マランイレプン<br>7957838529129<br>2020年8月25日<br>インターネットショッ                                                                                                    | ちりますので、予めご了:<br>2023 年 7 月 1<br>ピング払込票(表<br>すので、その画面を印刷                            | 8日と表示されます。                                      |        |
| <ul> <li>・ 人子志練音の先行には、 お文払い手続き完了から3</li> <li>コンビニエンスストア</li> <li>払込票番号</li> <li>お支払い期限</li> <li>お支払い方法</li> <li>1. 「インターネットショッピング想</li> <li>2. コンビニ店頭レジにて「インター<br/>※印刷できない場合は、レジに</li> </ul>                       | システム反映まで3時間程度かかる場合が3 マステム反映まで3時間程度かかる場合が3 マリンイレブン 7957838529129 2020年8月25日  インターネットショッ インターネットショッ ジェング払込業」を提示しました。 マード・ショッピング払込業」を提示しました。 マード・ショッピング払込業」を提示しました。 マード・ショッピング払込業」を提示しました。 | ちりますので、予めご了:<br>2023 年 7 月 1<br>ピング払込票(表<br>すので、その画面を印刷<br>支払いください。<br>ネット代金支払い」と  | まください。 8日と表示されます。 5                             |        |
| <ul> <li>・ 人子心線音の先行には、お支払い手続き完了から3</li> <li>コンビニエンスストア</li> <li>払込票番号</li> <li>お支払い期限</li> <li>お支払い方法</li> <li>1. 「インターネットショッピング想</li> <li>2. コンビニ店頭レジにて「インター<br/>※印刷できない場合は、レジに</li> <li>セブンイレブン【店頭レジ】</li> </ul> | システム反映まで3時間程度かかる場合が3 マステム反映まで3時間程度かかる場合が3 7957838529129 2020年8月25日  インターネットショッ ムンターネットショッ メットショッビング払込票」を提示しお こて「払込票番号(13桁)」と「インター                                                       | 8りますので、予めご了:<br>2023 年 7 月 1<br>ピング払込票(表<br>すので、その画面を印刷<br>支払いください。<br>·ネット代金支払い」と | まください。   8 日と表示されます。   に示)   してください。   お伝えください。 |        |

完了画面遷移後、登録のメールアドレスに「お申込み手続き完了メール」が送信されます。

※この時点では出願手続きは完了していません。

「インターネットショッピング払込票(表示)」をクリックし、インターネットショッピング払込票を印刷

後、指定のコンビニエンスストアにて支払いを完了してください。

| 件名:【同志社小学校】インターネット出願お支払い手続き完了のお知らせ                                                                      | │ コンビニエンスストアでの入金後ご        |
|----------------------------------------------------------------------------------------------------|---------------------------|
|                                                                                                    |                           |
| 同志社小学校インターネット出願のお支払い手続きが完了しました。                                                                         | 登録のメールアトレスに左記メール          |
| お支払い方法:コンビニ(セブンイレブン)<br>受付番号: 2020121616122263217<br>受験番号: 551                                          | が送信されます。                  |
| 合否判定時のパスワード:12345678                                                                                    | │<br>│ 赤枠に記載された URI をクリック |
| 下記に記載されたURLから入学志願書発行フォームへアクセスし<br>●付番号 - 吉爾老氏名(カタカナ)をごうカイださい。                                           |                           |
| ご入力いただいた内でに間違いなければ入学志願書の                                                                                | し、入学志願書印刷を開始してくだ          |
| ダウンロード画面に移動しますので、入学志願書をブリントアウトし、記載内容をご確認ください。<br>後日、入学考査受験票、入学考査写真票を送付いたします。写真を貼付け、面接および入学考査当日にご持参ください。 |                           |
| なお、入学考査写真票については面接当日に提出していただきます。<br>なか、人学考査写真票については面接当日に提出していただきます。                                      | さい。                       |
| インターネット出願終了時間の5日後を超えると、人字志願書の表示・印刷か出米なくなりますので、こ注意くたさい。                                                  |                           |
| https://pay.f-regi.com/fc/xxxx/admission/application/xxxxxxxxxxxxxxxxxxxxxxxxxxxxxxxxxxxx               |                           |
| 入試に関するご質問は、同志社小学校までご連絡ください。                                                                             |                           |
| 同志社小学校                                                                                                  | P.16~                     |
| TEL: 075-706-7786                                                                                       |                           |
| (平日:8:30-16:30)                                                                                         |                           |
| <br>※このメールは F <b>JREGI</b> 払込支払い上灯自動送信されています※                                                           |                           |
| 本メールにご返信いただきましてもお答えすることができませんので                                                                         | │ ※合否判定の結果を確認するために        |
| うめご了承ください。                                                                                              |                           |
| 6申込みに身に覚えのない方や、本件に関してご不明な点など                                                                            | 必要なパスワードが記載されていま          |
| _ さいましたら、お向い合わせ窓口までこ連絡くたさい。                                                                             |                           |
|                                                                                                    | <u>すので、こちらのメールを大切に保</u>   |
|                                                                                                    |                           |
| システムに関するお問い合わせ:https://www.f-regi.co.jp/contact/                                                        |                           |

### 【支払方法がペイジーの場合】

| ,,,,,,,,,,,,,,,,,,,,,,,,,,,,,,,,,,,,,                                                                                                    | 学校 同志社小学校 インターネット出願サイト                                                                                                    | ┨完了画面遷移後、登録のメールアドレスに「お申       |
|----------------------------------------------------------------------------------------------------|----------------------------------------------------------------------------------------------------|-------------------------------|
| Doshisha Elementa<br>1.利用規約 2.                                                                                                    | xry School メール受付完了 3.志願者情報入力 4.支払方法入力 5.入力内容確認 6.完了画面                                                                                                    | ↓<br>↓ 込み手続き完了メール↓が送信されます。    |
| 受付完了                                                                                                    |                                                                                                    |                               |
| 同志社小学校インターネット                                                                                                    | へ出願につきまして、お申込みを受付けました。                                                                                                    | <u>※この時点では出願手続きは完了していません。</u> |
| 受付番号                                                                                                    | 2020060809554574666                                                                                                    |                               |
| <ul> <li>出願のためには、出願期間か</li> <li>お申込み手続き完了後に送借<br/>者氏名(カタカナ)をご入力<br/>受付番号はお申込み手続き完</li> <li>入学志願書の発行には、お支<br/>なお、お支払い手続き完了た</li> </ul>               | 内にお支払いのお手続きが完了している必要があります。<br>言されるお申込み手続き完了メールに記載されたURLから入学志願書発行フォームへアクセスできます。受付番号、志願<br>たてメール内でもご案内しております。<br>支払い手続きが完了している必要があります。<br>からシステム反映まで3時間程度かかる場合がありますので、予めご了承ください。          | 「お支払い手続きを開始する(ネットバンキン         |
| 収納機関番号                                                                                                    | 58261                                                                                                    |                               |
| お客様番号                                                                                                    | 2020060809554574666                                                                                                    | ク/」をクリックし、拍正の金融機関にて又払い        |
| 確認番号                                                                                                    | 000001 2023 年 7 月 18 日と表示されます。                                                                                                    |                               |
| お支払い期限                                                                                                    | 2020年8月25日                                                                                                    | 左空て  てください                    |
| お支払い方法                                                                                                    |                                                                                                    |                               |
| 金融機関ATMでお支払し<br>対応金融機関一覧より、「AT<br>1. お支払いに必要な番号(取組<br>2. 金融機関ATMに番号を登録<br>※ATM操作方法は各金融概<br>えください。<br>※現金支払いの場合、支払                                   | <b>への場合</b><br>ITM対応」が● の金融機関でお支払い可能です。<br>                                                                                                    |                               |
| ※他行のキャッシュカード<br>ネットバンキングでおき                                                                                                    | Sはこ利用いたたけません。<br>5私いの場合                                                                                                    |                               |
| 対応金融機関一覧より、「イ                                                                                                    | シターネットパンキング対応」が●か○の金融機関でお支払い可能です。                                                                                                    |                               |
| ご希望の金融機関が●(情報<br>1.「お支払い手続きを開始する<br>2.ネットバンキング契約をされ                                                                                                 | & <b>リンク方式)の場合</b><br>る」をクリックすると「金融機関選択画面」が表示されます。<br>れている金融機関を選択し、「ネット」、シキング開始」をクリックしてください。<br>テキジの開始やカキオので、ログイン後、ナキサリンクサイン                                                            |                               |
| <ol> <li>ホットハンキンクロウイン型</li> <li>ご希望の金融機関がO(オン</li> <li>お支払いに必要な番号(オン</li> <li>ご契約されているネット/C</li> <li>※ネット/Cシキングの操作</li> <li>支払い手続きを希望とお伝</li> </ol> | ■IRU/TRIMICイビチッので、ログイン使、の又払いてたとい。<br><b>シライン方式)の場合</b><br>舟機関番号・お客様番号・確認番号)を発行しています。<br>ンキングにログイン後、番号を登録しお支払いください。<br>F方法は各金融機関により異なります。ご不明な場合は、金融機関へお問合せいただきPay-easy(ペイジー)お<br>気えください。 |                               |

|                                                                                                    | 文払い手続き完了のお知らせ                                                                                            | イシーでの人金後ご登録のメールアト           |
|----------------------------------------------------------------------------------------------------|----------------------------------------------------------------------------------------------------|-----------------------------|
| 同志社 太郎 様                                                                                                    |                                                                                                    |                             |
| 同志社小学校インターネット出願のお支払し                                                                                                    | ヽ手続きが完了しました。                                                                                             | レスに左記メールが送信されます。            |
| お支払い方法: 銀行(Pay-easy)<br>受付番号: 2020121616122263217<br>受験番号: 551                                                                              | 合否判定の結果を確認するために必要な                                                                                       | 赤枠に記載された URL をクリックし、        |
| 合否判定時のパスワード:12345678                                                                                                    |                                                                                                    | ┃                           |
| 下記に記載されたURLから入学志願書発行:<br>受付番号、志願者氏名(カタカナ)をご入力く<br>ご入力いただいた内容に間違いなければ入<br>ダウンロード画面に移動しますので、入学志<br>後日、入学考査受験票、入学考査写真票を<br>なお、入学考査写真票については面接当日 | フォームヘアクセスし<br>ださい。<br>学志願書の<br>:願書をプリントアウトし、記載内容をご確認ください。<br>送付いたします。写真を貼付け、面接および入学考査当日に<br>に提出していただきます。 | ご持参ください。                    |
| インターネット出願終了時間の5日後を超える                                                                                                    | ると、入学志願書の表示・印刷が出来なくなりますので、ご注                                                                             | $\mathbf{P}$ . <b>1</b> $6$ |
| https://pay.f-regi.com/fc/xxxx/admission/app                                                                                                | olication/xxxxxxxxxxxxxxxxxxxxxxxxxxxxxxxxxxxx                                                           | XXXXXX                      |
| 入試に関するご質問は、同志社小学校まで、                                                                                                    | ご連絡ください。                                                                                                 |                             |
| 同志社小学校<br>TEL:075-706-7786                                                                                                    |                                                                                                    | ※合否判定の結果を確認するために必           |
| (平日:8:30-16:30)                                                                                                    |                                                                                                    | 亜たパスロードが記載されていますの           |
| <br>ぐこのメールは、F-REGI払込支払いより自動                                                                                                    | り送信されています※                                                                                               |                             |
| 本メールにご返信いただきましてもお答えす<br>予めご了承ください。                                                                                                    | ることができませんので                                                                                              | <u>で、こちらのメールを大切に保管くだ</u>    |
|                                                                                                    |                                                                                                    |                             |
| お申込みに身に覚えのない方や、本件に関<br>ございましたら、お問い合わせ窓口までご連                                                                                                 | してご不明な点など<br>絡ください。                                                                                      | <u>さい。</u>                  |
| お申込みに身に覚えのない方や、本件に関<br>ございましたら、お問い合わせ窓口までご連<br>【F-REGI 払込支払い】は 株式会社エフレジ:                                                                    | してご不明な点など<br>絡ください。<br>が運営しております                                                                         | <u>さい。</u>                  |

| Ⅰ 同志社小学校<br>Doshisha Elementary School    | 同志社小学校<br>インターネット出願入学志願書発行フォーム                             |
|-------------------------------------------|------------------------------------------------------------|
| 支払情報入力                                    |                                                            |
| 受付番号と志願者氏名(カタカナ)を入<br>入学志願書は、A4用紙に印刷してくださ | カして入学志願書を発行してください。<br>い。                                   |
| インターネット出願終了時間が経過した<br>なお、入学志願書の発行にはお支払が完  | 試験区分については、入学志願書の表示・印刷が出来なくなりますので、ご注意ください。<br>了している必要があります。 |
| 受付番号                                      | 半角数字                                                       |
| 志願者氏名(カタカナ)                               | セイ     メイ       例)ドウシシャ     例)タロウ                          |
|                                           | 入学志願書印刷へ                                                   |
|                                           |                                                            |
|                                           |                                                            |
|                                           |                                                            |
|                                           |                                                            |

支払完了画面もしくは受付完了後に送信されるメールに記載の受付番号および志願者氏名(カタカナ)を入 力後、「入学志願書印刷へ」をクリック

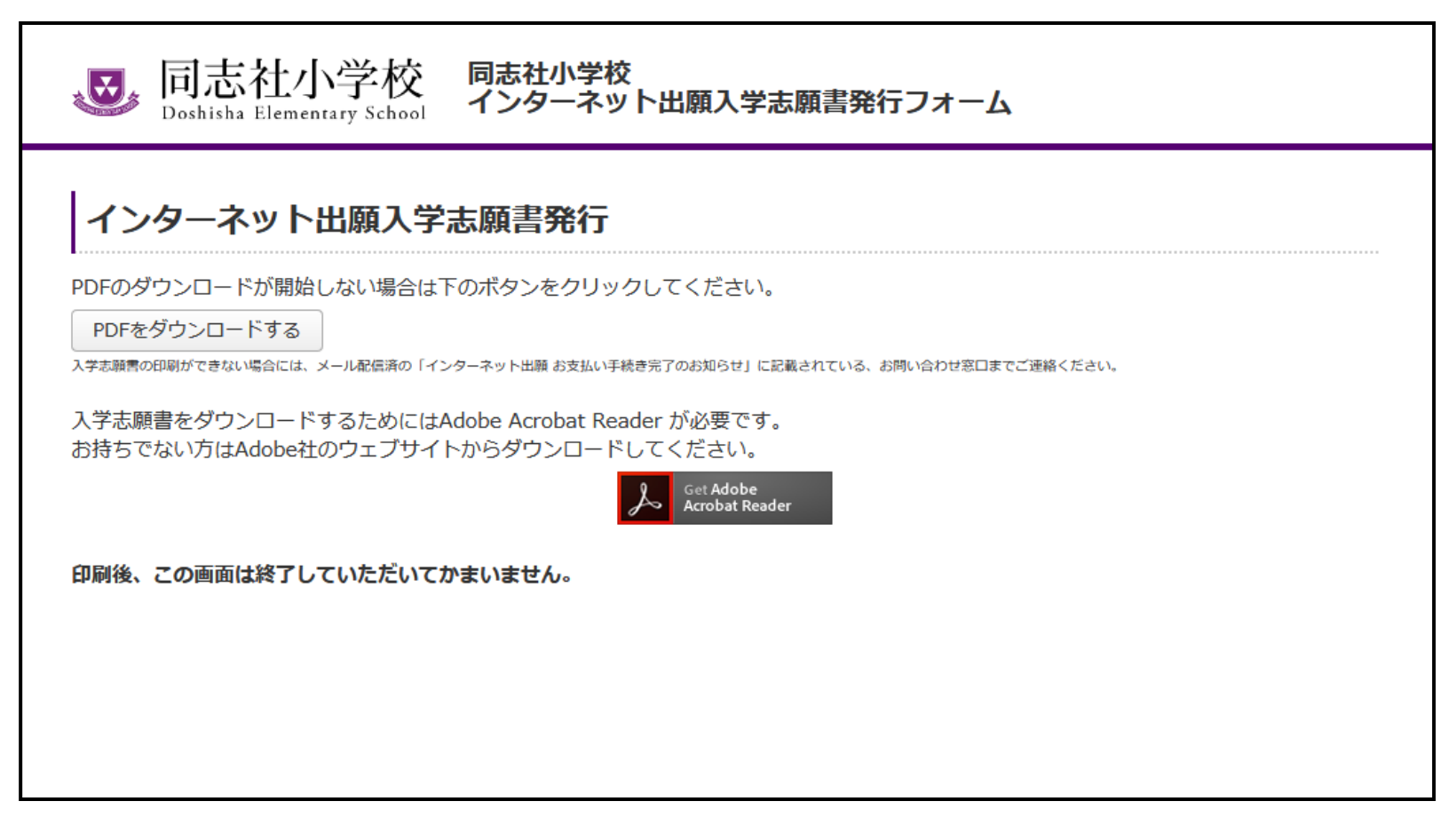

#### 入学志願票(PDFファイル A4 2枚)を1部印刷し、お手元で保管してください。

出願手続完了

| 志願者                                             | 受験番号 1051                                         |                                                 |
|-------------------------------------------------|---------------------------------------------------|-------------------------------------------------|
| 写真貼付欄                                           | フリガナ ドウシシャー                                       | タロウ                                             |
| <ol> <li>3ヶ月以内に撮影</li> </ol>                    | 志願者氏名 同志社 太郎                                      |                                                 |
| したもの<br>2. 縦5cm × 横3.5cm<br>2. スキップ写真不可         | (注)本票は、考査当                                        | 皆日に必ずご持参ください。                                   |
| <ol> <li>4. 単身・脱帽</li> </ol>                    |                                                   | * * *                                           |
| 5. 裏面に氏名を記入<br>6 カラー 白黒可                        |                                                   |                                                 |
| 0. ガノー、日黒町                                      |                                                   | (※什小学校記)欄)                                      |
|                                                 |                                                   |                                                 |
|                                                 |                                                   |                                                 |
|                                                 | 2021                                              |                                                 |
|                                                 | 2024 年度 同志社小学校                                    | 受験番号                                            |
|                                                 | 入 学 考 査 写 真 票                                     | 1051                                            |
|                                                 |                                                   | [                                               |
| 志願者                                             | 保護者A                                              | 保護者B                                            |
| 写真貼付欄                                           | 写真貼付欄                                             | 写真貼付欄                                           |
| 1.3ヶ月以内に撮影                                      | 1.3ヶ月以内に撮影                                        | 1.3ヶ月以内に撮影                                      |
| したもの<br>2.縦5cm×横3.5cm                           | したもの<br>2.縦5cm × 横3.5cm                           | したもの<br>2. 縦5cm × 横3.5cm                        |
| 3. スナップ写真不可                                     | 3. スナップ写真不可                                       | 3. スナップ写真不可                                     |
| <ol> <li>4.単身・脱帽</li> <li>5.裏面に氏名を記入</li> </ol> | <ol> <li>4. 単身・脱帽</li> <li>5. 裏面に氏名を記入</li> </ol> | <ol> <li>4.単身・脱帽</li> <li>5.裏面に氏名を記入</li> </ol> |
| 6. カラー、白黒可                                      | 6. カラー、白黒可                                        | 6. カラー、白黒可                                      |
|                                                 |                                                   |                                                 |
| フリガナ                                            | ドウシシャ タロウ                                         |                                                 |
| 志願者氏名                                           | 同志社 太郎                                            |                                                 |
| フリガナ                                            | ドウシシャ イチロウ                                        |                                                 |
| 保護者A氏名                                          | 同志社 一郎                                            |                                                 |
| フリガナ                                            | ドウシシャ ハナコ                                         |                                                 |
|                                                 | 同志社 花子                                            |                                                 |
| 保護者B氏名                                          | 10012 100                                         |                                                 |

※この書類は返却いたしません。責任をもって処分いたします。

| 出願が完了(入学考査料の支払いが完了)後、同志社小 |
|---------------------------|
| 学校より「入学考査受験票および入学考査写真票」を発 |
| 送します。                     |

志願者、保護者④、保護者⑧の写真(縦5cm×横3.5cm)
 を貼付け、面接および入学考査時当日ご持参ください。
 なお、入学考査写真票については面接時に提出いただき
 ます。提出された書類の返却はいたしません。
 ※「入学考査受験票および入学考査写真票」の切り取り
 は不要です。面接当日受付時に切り離します。

Q1. 現在のご住所が海外の場合は?

受験票等の発送は<u>日本国内のみ</u>対応しております。志願者情報の現住所を日本国内の住所にてご入力 をお願いいたします。

Q2. 家族情報の同居家族を3人以上入力したい場合は?

家族情報下部の「家族情報を追加する」ボタンを押すと同居家族項目が追加されます。

Q3. 出願手続き完了後、入力内容の誤りに気づいた場合は?

志願者側からは修正できません。

漢字表記の文字化け、入力間違い、送付先住所の変更については、同志社小学校事務室までお電話 (平日8時30分から16時30分まで)にてご連絡をお願いします。

Q4. インターネットを使える環境や印刷できるプリンターが自宅にない場合は?

お困りの際は、同志社小学校事務室までお電話(平日8時30分から16時30分まで)にてご連絡をお願いします。

同志社小学校事務室 電話番号 075-706-7786